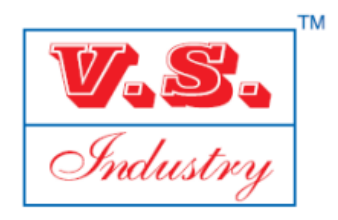

#### V.S. INDUSTRY BERHAD

Registration No. 198201008437 (88160-P)

(Incorporated in Malaysia)

### ADMINISTRATIVE GUIDE FOR THE FORTY FIRST ANNUAL GENERAL MEETING ("41st AGM")

| Day and Date | : | Friday, 5 January 2024                                                                                                    |
|--------------|---|----------------------------------------------------------------------------------------------------|
| Time         | : | 10.30 a.m.                                                                                                    |
| Venue        | : | Kingfisher 1, Fraser Place Puteri Harbour, Residensi & Hotel Marina, Persiaran Tanjung, Pengkalan Puteri, 79000 Iskandar Puteri, Johor Darul Takzim, Malaysia. |

#### **REGISTRATION ON THE DAY OF THE 41st AGM**

The registration counter starts at 9.00 a.m. on Friday, 5 January 2024 and will open until the conclusion of the 41st AGM or such time may be determined by the Chairman of the Meeting.

Shareholders or proxies are requested to produce/show their original MyKAD or Passport (for non-Malaysians) to the registration staff for verification purposes. Please ensure the original MyKAD or Passport is returned to you thereafter. Please take note that no person will be allowed to register on behalf of another person, even with the original MyKAD or Passport of that person.

Upon verification, shareholders or proxies are required to write their names and sign on the Attendance List placed on the registration table. Shareholders or proxies will also be given the identification wristbands for voting purposes. No person will be allowed to enter the meeting hall without the identification wristband. There will be no replacement for the identification wristband if it is lost or misplaced.

# PROXY

The appointment of proxy may be made in hard copy form or by electronic form. In case of an appointment made in hard copy form, the Form of Proxy must be deposited at Tricor Investor & Issuing House Services Sdn Bhd of Unit 32-01, Level 32, Tower A, Vertical Business Suite Avenue 3, Bangsar South, No. 8, Jalan Kerinchi, 59200 Kuala Lumpur, Malaysia.

You may also submit the Form of Proxy electronically via TIIH Online website at <a href="https://tiih.online">https://tiih.online</a>, not less than forty-eight (48) hours before the time appointed for holding the 41st AGM or any adjournment thereof, otherwise the Form of Proxy shall not be treated as valid. Please do read and follow the procedures below to submit Proxy Form electronically.

#### **ELECTRONIC LODGMENT OF FORM OF PROXY**

The procedures to lodge your Form of Proxy electronically via Tricor's TIIH Online website are summarised below:

| Procedure                                   | Action                                                                                                    |  |  |  |
|---------------------------------------------|----------------------------------------------------------------------------------------------------|--|--|--|
| i. <u>Steps for Individual Shareholders</u> |                                                                                                    |  |  |  |
| Register as a User with<br>TIIH Online      | <ul> <li>Using your computer, please access the website at <u>https://tiih.online</u>. Register as a user under the "e-Services". Please refer to the tutorial guide posted on the homepage for assistance.</li> <li>If you are already a user with TIIH Online, you are not required to register again.</li> </ul> |  |  |  |

| Proceed with<br>submission of form of<br>proxy          | <ul> <li>After the release of the Notice of Meeting by the Company, login with your username (i.e. email address) and password.</li> <li>Select the corporate event: V.S. INDUSTRY BERHAD 41st AGM - SUBMISSION OF PROXY FORM".</li> <li>Read and agree to the Terms and Conditions and confirm the Declaration.</li> <li>Insert your CDS account number and indicate the number of shares for your proxy(s) to vote on your behalf.</li> <li>Appoint your proxy/proxies and insert the required details of your proxy/proxies or appoint the Chairman as your proxy.</li> <li>Indicate your voting instructions – FOR or AGAINST, otherwise your proxy will decide on your yotes.</li> </ul>                                                                                                    |  |  |  |  |
|---------------------------------------------------------|----------------------------------------------------------------------------------------------------|--|--|--|--|
|                                                         | <ul> <li>Review and confirm your proxy(s) appointment.</li> <li>Print the form of proxy for your record.</li> </ul>                                                                                                    |  |  |  |  |
| ii. Steps for Corporation or Institutional Shareholders |                                                                                                    |  |  |  |  |
| Register as a User<br>with TIIH Online                  | <ul> <li>Access TIIH Online at <u>https://tiih.online</u></li> <li>Under e-Services, the authorised or nominated representative of the corporation or institutional shareholder selects "Create Account by Representative of Corporate Holder".</li> <li>Complete the registration form and upload the required documents.</li> <li>Registration will be verified, and you will be notified by email within one (1) to two (2) working days.</li> <li>Proceed to activate your account with the temporary password given in the email and re-set your own password.</li> <li>Note: The representative of a corporation or institutional shareholder must register as a user in accordance with the above steps before he/she can subscribe to this corporate holder electronic proxy submission. Please contact our Share Registrar if you need clarifications on the user registration.</li> </ul> |  |  |  |  |
| Proceed with<br>submission of form of<br>proxy          | <ul> <li>Login to TIIH Online at <u>https://tiih.online</u></li> <li>Select the corporate event: "V.S. INDUSTRY BERHAD 41st AGM – SUBMISSION OF PROXY FORM"</li> <li>Agree to the Terms &amp; Conditions and Declaration.</li> <li>Proceed to download the file format for "Submission of Proxy Form" in accordance with the Guidance Note set therein.</li> <li>Prepare the file for the appointment of proxies by inserting the required data.</li> <li>Login to TIIH Online, select corporate event: "V.S. INDUSTRY BERHAD 41st AGM – SUBMISSION OF PROXY FORM".</li> <li>Proceed to upload the duly completed proxy appointment file.</li> <li>Select "Submit" to complete your submission for your record.</li> </ul>                                                                                                    |  |  |  |  |

# **GENERAL MEETING RECORD OF DEPOSITORS**

For the purpose determining who shall be entitled to attend the 41st AGM, the Company will be requesting Bursa Malaysia Depository Sdn. Bhd. to issue a General Meeting Record of Depositors as at **29 December 2023** and only a depositor whose name appears on such Record of Depositors shall be entitled to attend the said meeting.

# NO RECORDING OR PHOTOGRAPHY

No recording or photography of the 41st AGM proceedings is allowed without prior written permission of the Company.

# ENQUIRY

If you have any enquiry prior to the meeting, you may contact the Share Registrar through the following channels during office hours from Mondays to Fridays from 9.00 a.m. to 5.30 p.m. (except on public holidays):

| Tricor Investor & Issuing House Services Sdn Bhd |                                |                                                   |  |  |  |
|--------------------------------------------------|--------------------------------|---------------------------------------------------|--|--|--|
| Telephone Number                                 | General Line                   | 603-2783 9299                                     |  |  |  |
| Contact Person                                   | Ms Nor Faeayzah                | 603-2783 9274<br>Nor.Faeayzah@my.tricorglobal.com |  |  |  |
|                                                  | Ms Nur Shafikah                | 603-2783 9293<br>Nur.Shafikah@my.tricorglobal.com |  |  |  |
| Fax Number                                       | 603-2783 9222                  |                                                   |  |  |  |
| Email                                            | is.enquiry@my.tricorglobal.com |                                                   |  |  |  |